## NEW THIS SEASON | 2024-25

How to Submit your Vulnerable Sector Check (VSC)

VSCs are no longer submitted through RAMP.

Before you begin, you will need either:

- Your actual VSC document (in PDF file format), or
- A **receipt from your local police station** showing that you have submitted a request for your VSC (in PDF file format)

## STEP #1

Find your HCR number:

- 1. Log in to the <u>Hockey Canada registry website</u> or create a new account if you don't have one already.
- 2. Click the **Members** link from the left navigation. If you aren't listed as a member, add yourself as a new member.
- 3. Your HCR number will be listed under your name.

To reference your HCR number quickly, **leave this browser tab open** and move onto the next steps...

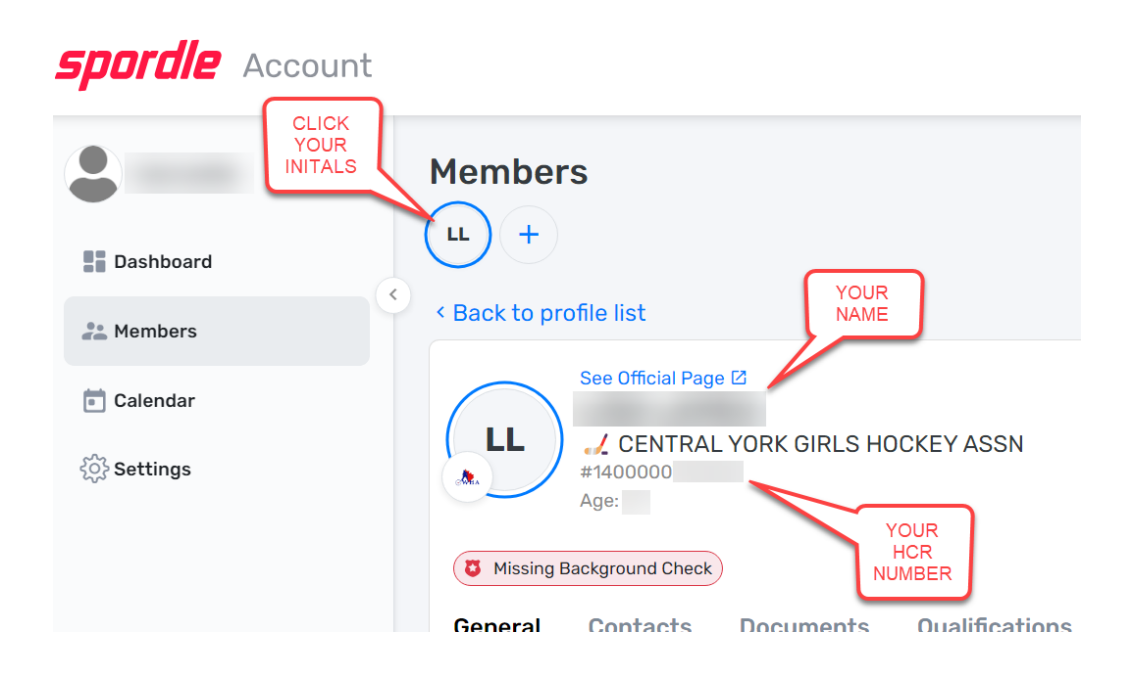

## STEP #2

Submit your VSC document:

- 1. Log in to the <u>Screening Submission Portal</u>. Create a new account if you don't have one already.
- 2. From the 'OHF Screening Submission Portal' section click **Register Now**.
- 3. Click the **Register Now** button beside your name.
- 4. If prompted to do so, update any 'required' information, but ignore the 'optional' information.
- 5. Click **Register**.
- 6. Select the 'Skip the registration selection' option then click Next.
- 7. Add a quantity of **1** to the 'OHF Screening Policy' then click **Next**.
- 8. Click **Complete**.
- 9. Click **Checkout**.
- 10. Click Next.
- 11. Select the box next to "I have read and accept the terms and conditions" then click **Next**.
- 12. Click **Complete**.
- 13. From the confirmation page, click **OHF Screening Submission Portal**.
- 14. Complete the form:
  - a. When you get to step #7, click the link below 'Please click the link below to upload the PDF document(s).'
  - b. Click Select Files.
  - c. Find your VSC or your VSC receipt.
  - d. Enter your first and last names.
  - e. Click **Upload**.
- 15. When you see the upload confirmation, close this browser tab.

- 16. Return to the browser tab for the **OHF Screening Submission Portal.** This tab should already be open.
- 17. Select the type of document you just uploaded:
  - a. PDF copy of Vulnerable Sector Check, or
  - b. PDF copy of Receipt of Vulnerable Sector Check
- 18. Click Next.
- 19. Complete the form and click **Submit**.